# Comment utiliser "GEOPORTAIL "

- 1 Dans un moteur de recherche tapez : geoportail
- 2 Prenez le lien --> https://www.geoportail.gouv.fr/ (lien Géoportail) Vous devez avoir une page comme ci-dessous qui apparaît

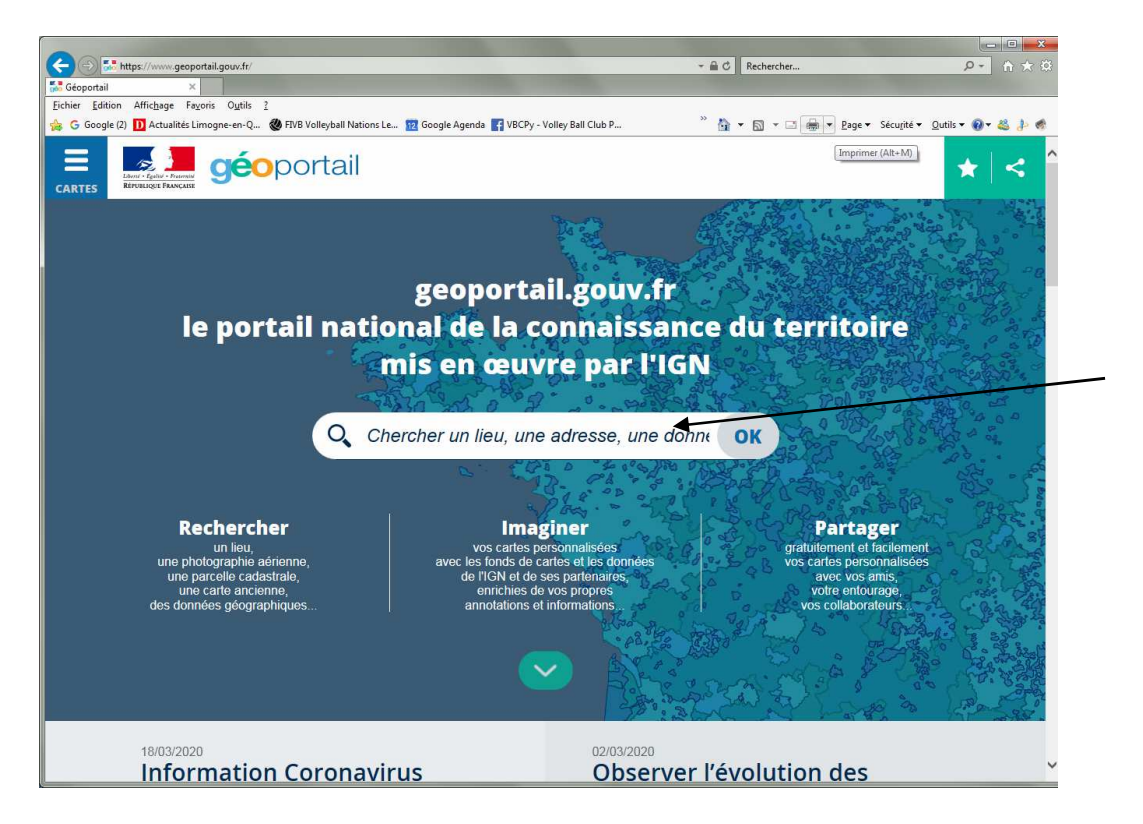

3 - Au milieu de la page à l'endroit ou est inscrit "Chercher un lieu, une adresse, une don..." Tapez votre adresse --> Exemple : "15 avenue du général de gaulle 79200 parthenay"

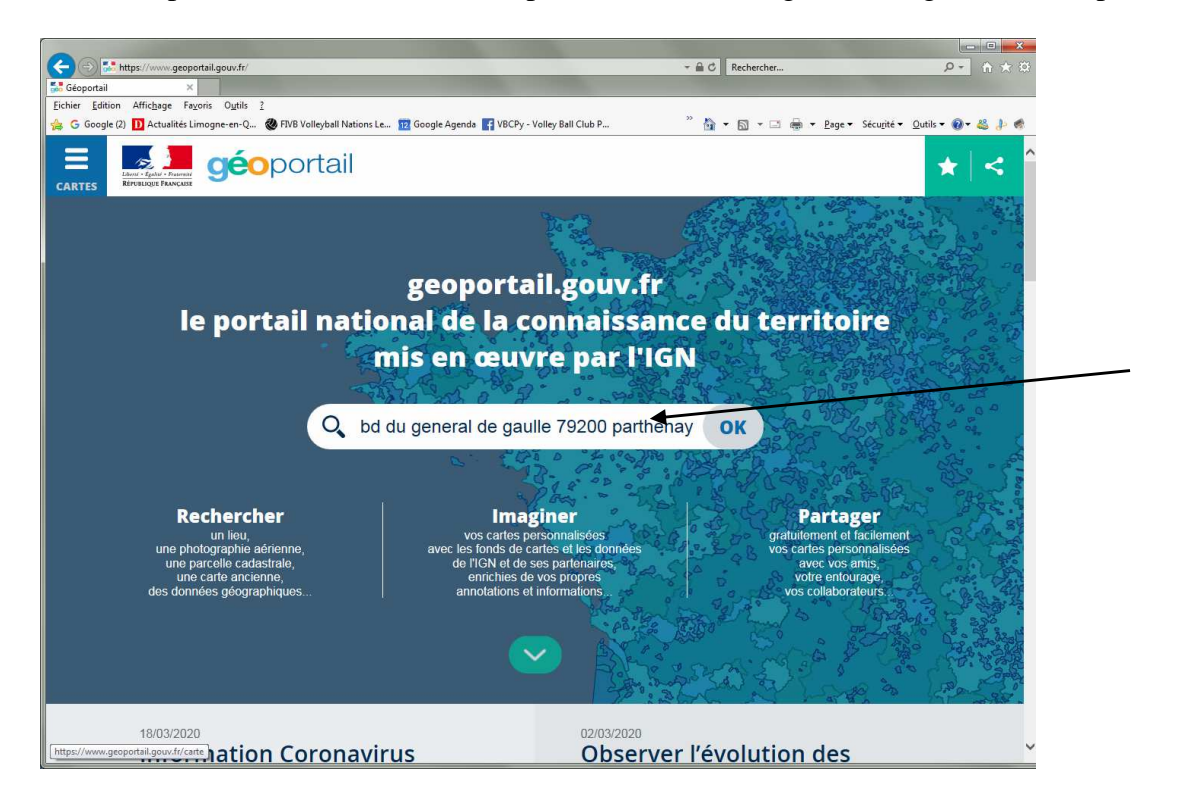

4 - puis cliquez sur "OK" situé en bout de ligne. Apparaît la carte ci dessous

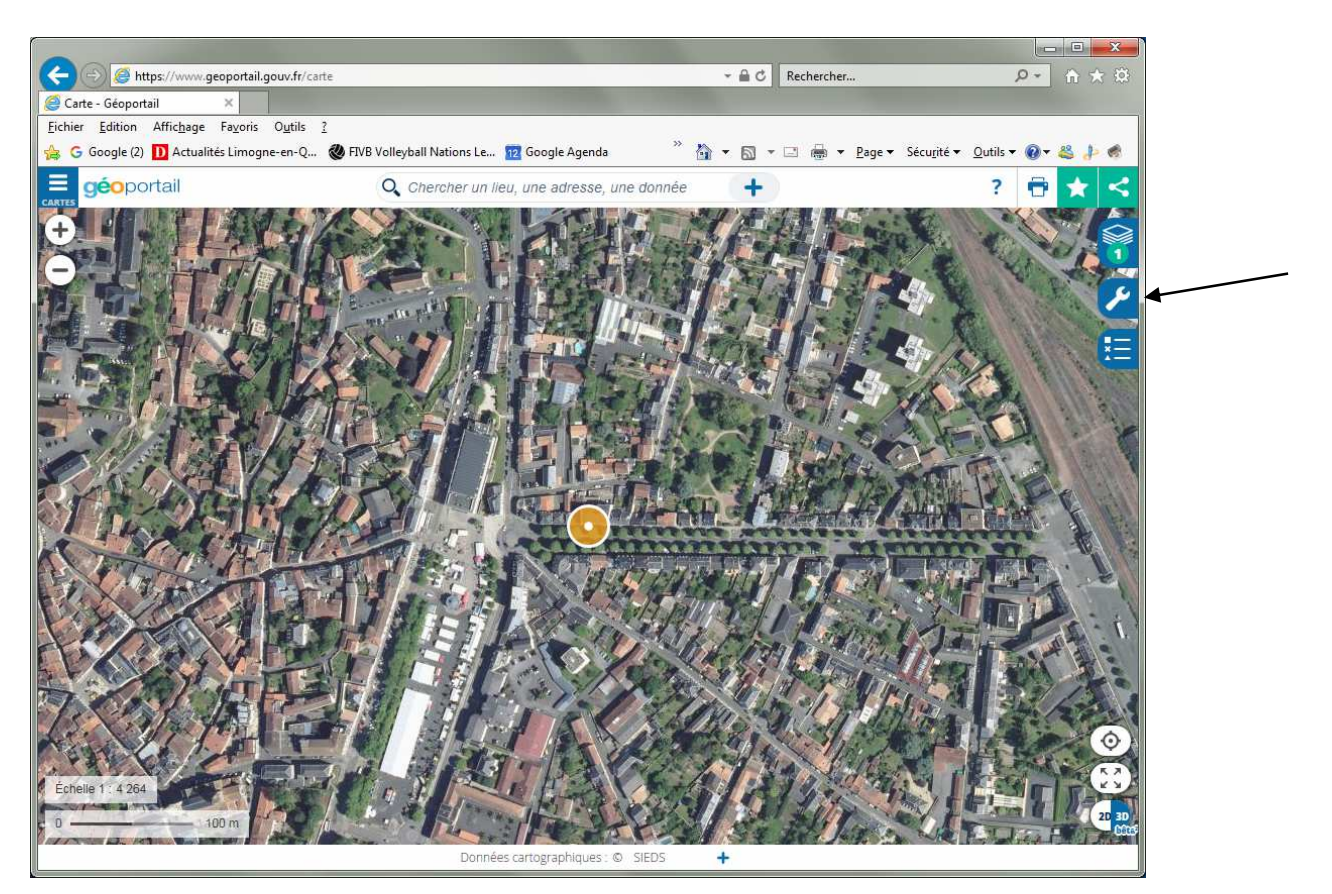

5 - Sur le coté droit vous cliquez sur la clé

#### C.B. 04/2020

### GEOPORTAIL

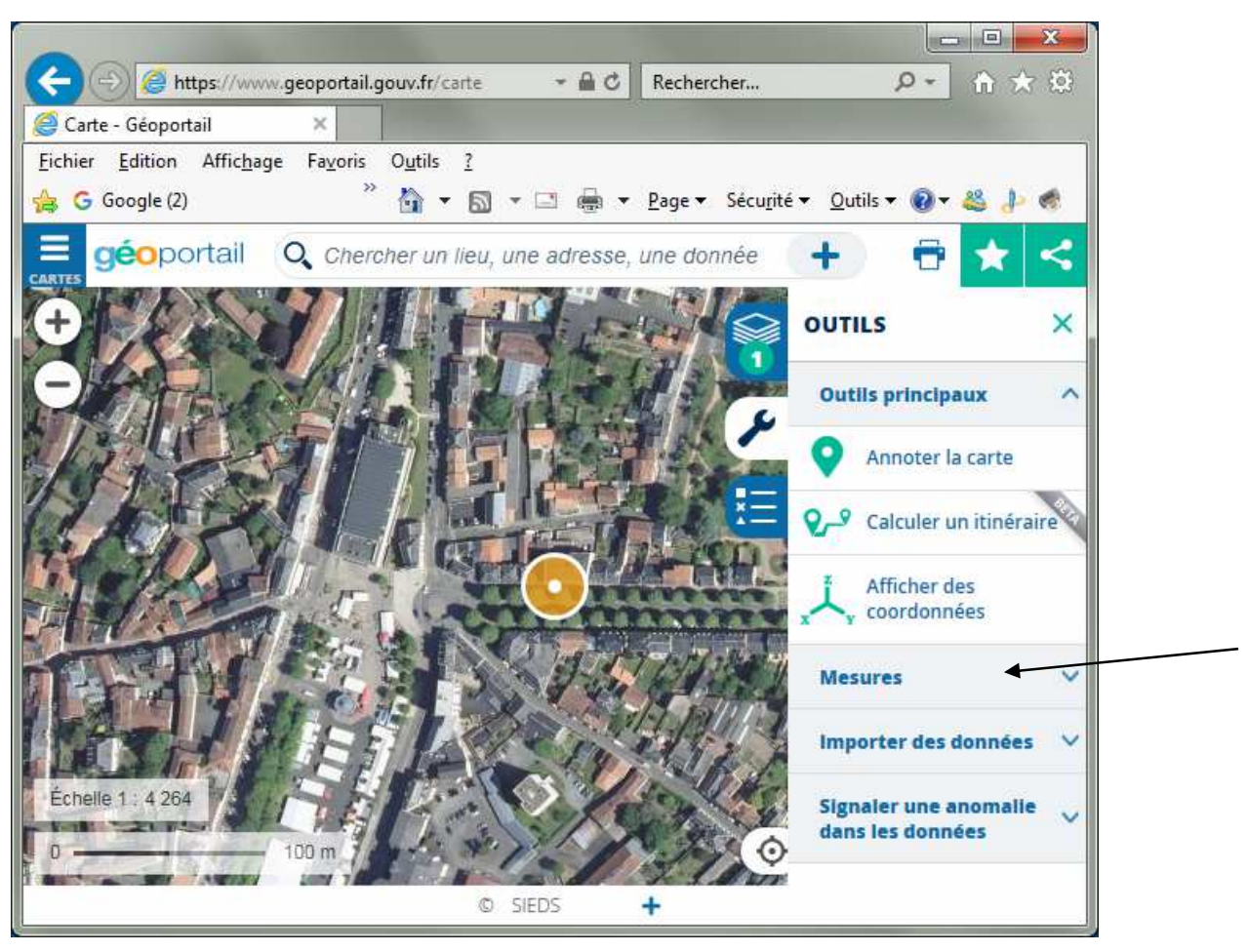

6 - Toujours sur le coté droit cliquez sur "Mesures"

#### C.B. 04/2020

## GEOPORTAIL

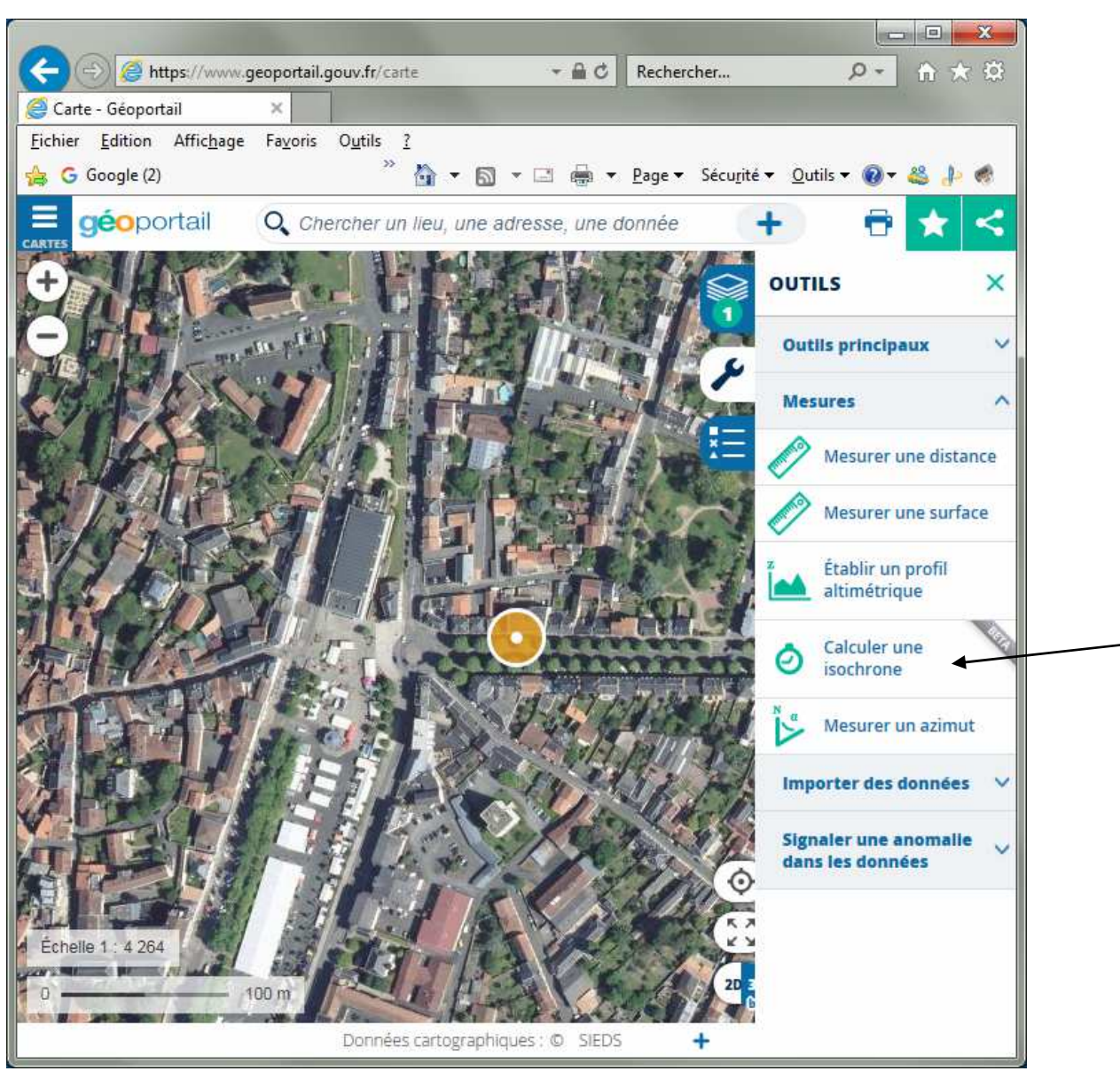

7 - Toujours sur le coté droit cliquez sur "Calculer une isochrome"

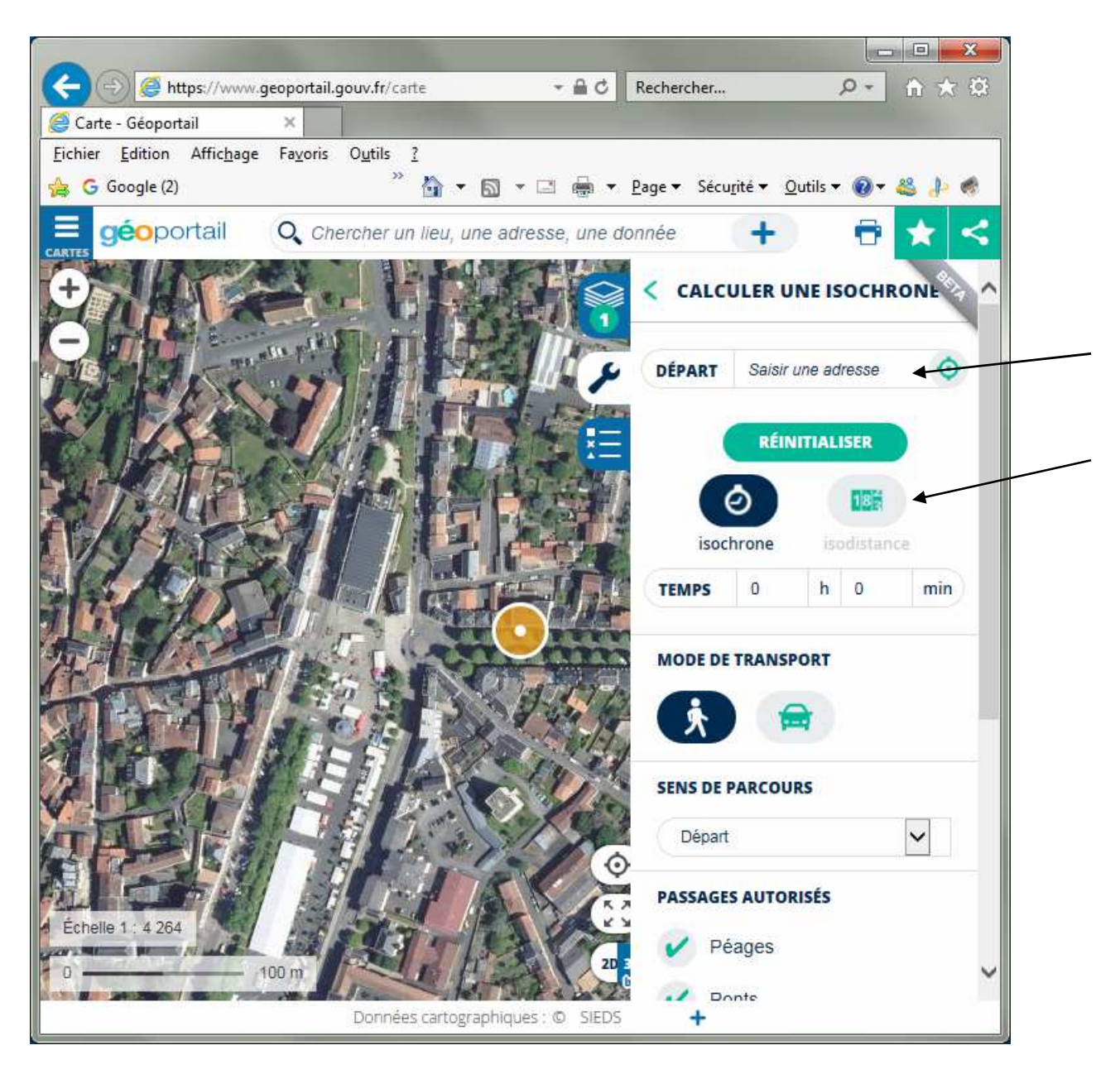

8 - Toujours sur le coté droit

rentrez votre adresse dans DEPART

--> Exemple : "15 avenue du général de gaulle 79200 parthenay cliquez sur "**Isodistance**" icone en gris clair rentrez la distance : 1 (km)

# GEOPORTAIL

C.B. 04/2020

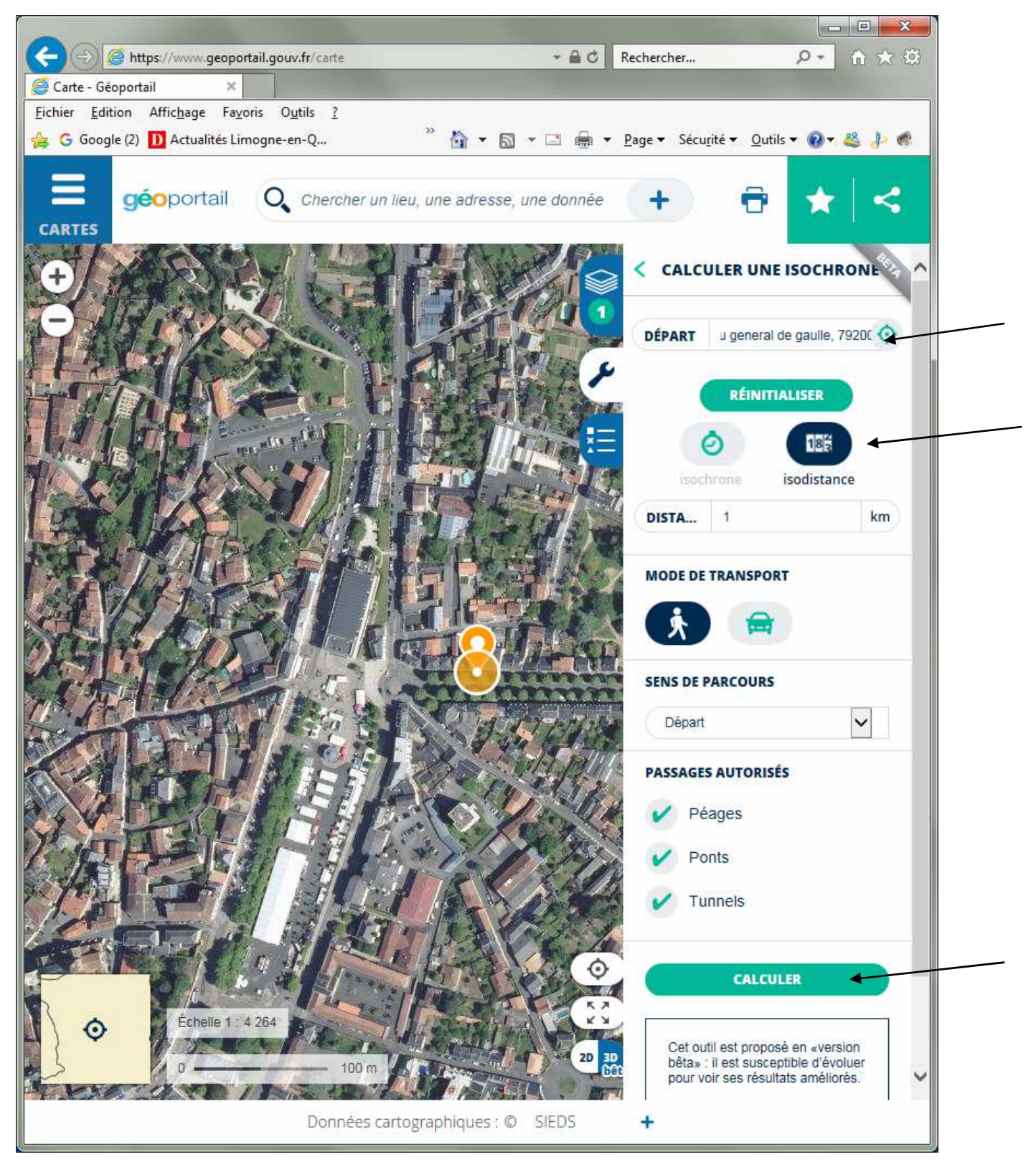

9 - Toujours sur le coté droit en bas vous cliquez sur calculer (icône arrondi VERT)

# GEOPORTAIL

C.B. 04/2020

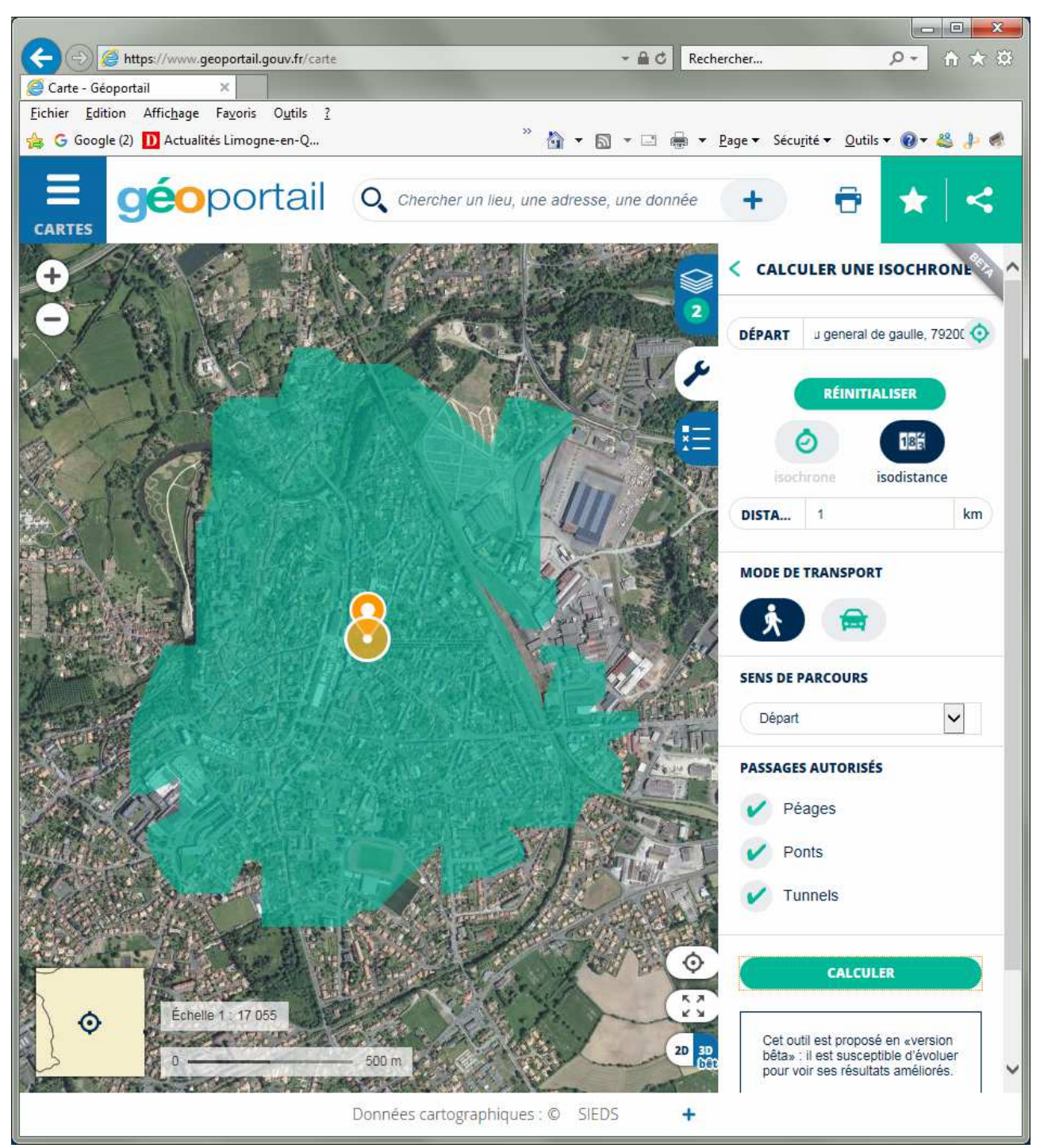

10 - Apparaîtra la zone de 1 km autour de votre domicile, laquelle vous devez respecter pour une promenade à pied.